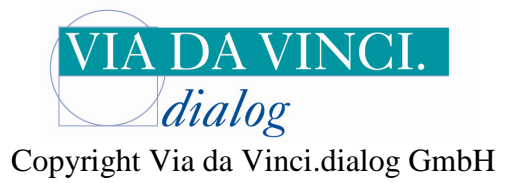

# Konfigurationsanleitung

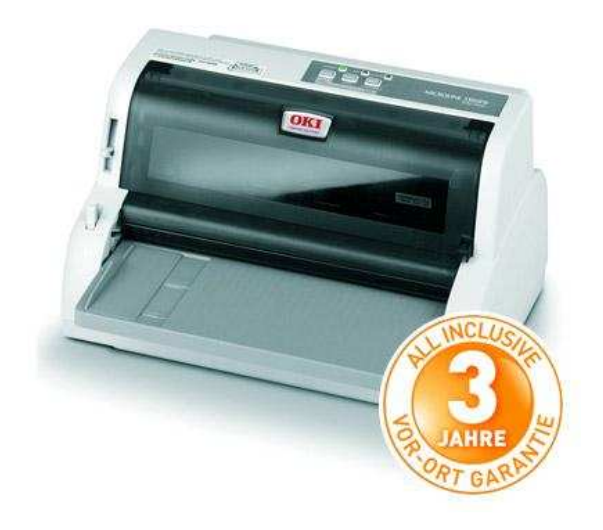

24-Nadeldrucker OKI 5100FB (Flachbett)

im Direktanschluss an

CARD STAR/medic2

CARD STAR/memo3

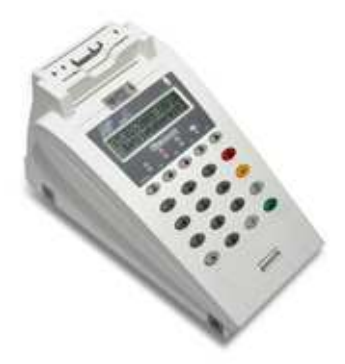

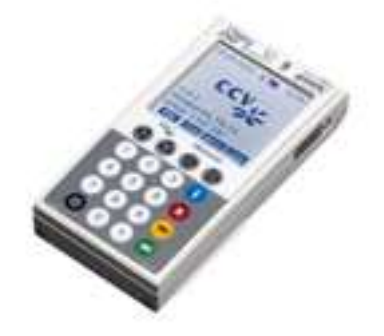

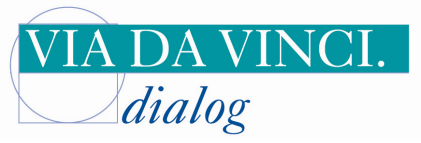

Copyright Via da Vinci.dialog GmbH

Menu print ? Emulation Mode EPSON LO LQ Courier 10 CPI Print Mode Pitch No Proportional Spacing Style Size Normal Single Character Set Language Set Zero Character Set II ASCII Unslashed Code Page Slashed Letter 0 ISO 8859-15 NO Multi Pass Rcv Buffer Bi-Directional 64K Print Suppress Effective Auto LF Yes NO Reset Inhibit Select Language Set NO Combined Impact Mode Print Direction Command Power Saving Power Save Time Normal Valid Enable 5 min PE Detection ON Table Print Standard Carriage Position when cut sheet Gap 1 Carriage Position when cut sheet Gap)1 Paper Width Mode Continuous paper top LF adjust Gap 1 Middle Middle Mode1 Continuous paper top LF adjust Gap 2 Continuous paper top LF adjust Gap 3 Continuous paper top LF adjust Gap 4 Ö Ö 0 Line Spacing Form Tear-Off Skip Over Perforation Page Length(Continuous) TOF(Continuous) 6 LPI Off NO 12" 6.35 mm(1/4")Initial Position Auto Eject Position Page Length(Cut Sheet) TOF(Cut Sheet) Wait Time FF Function Print 6.35mm(1/4") 11 2/3 1Chr.Set Pos. 500ms Eject Buffer Print I-Prime Auto Feed XT I/F Bi-Direction Parity Valid Enable None 8 bit DTR & X-ON/X-OFF Serial Data 7/8 Bits Protocol Protocol Diagnostic Test Baud Rate DTR Signal Busy Time TOF Adjustment(Cut Sheet) Rear Load Adjustment Cut Position Adjust Registration Low NO 19,200 bps Ready on Power UP 0.2 sec 0 0 0 Registration Low -3 Please set gaplever to normal position and set 1Ply paper Registration Normal -3 Please set gaplever to normal position and set 1Ply paper Registration High1 -2 Please set gaplever to normal position and set 1Ply paper Registration High2. -1 Please set gaplever to normal position and set 1Ply paper LF Revise(Cut Sheet) 0 Emulation Mode EPSON ~ 3 EPSON LQ Save menu

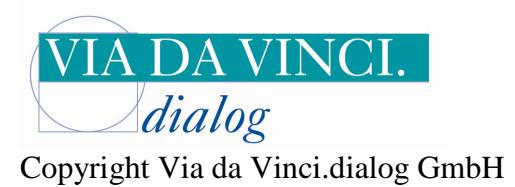

Folgende Drucker-Menü-Punkte müssen geändert werden:

- 1. Code Page
- 2. TOF Cut Sheet)
- 3. Parity
- 4. Baud Rate

## Code Page ändern von USA auf ISO 8859-15

- Drucker ausschalten
- Taste LOAD/Park am OKI5100FB gedrückt halten und Drucker einschalten
- Taste LOAD/Park nach 2 Sekunden wieder loslassen
- DIN A4 Blanko Papier einziehen lassen Abdeckklappe des Druckers öffnen
- 10 x die Taste SEL drücken bis der Menüpunkt Code Page auf dem DIN A4 Blatt erscheint
- 8 x die Taste LF/FF bei gedrückter LOAD/Park Taste betätigen bis ISO 8859-15 erscheint

| Menu print ?         |                |
|----------------------|----------------|
| Emulation Mode       | FPSON LO       |
| Print Mode           | 10 Courier     |
| Ditch                | 10 CDT         |
| Duanautianal Canaina | No.            |
| eroportional spacing | Normal         |
| SCATE                | Normal         |
| Size                 | Single         |
| Character Set        | Set II         |
| Language Set         | ASCII          |
| Zerō Character       | Unslashed      |
| Code Page            | USA            |
| Code Pače            | Macedonian     |
| Code Page            | POL 1          |
| Code Pade            | Windows Arabic |
| ansq ahoj            | Arabic 864     |
| Code Page            | Acmo 708       |
| Codo Pago            | Acmo (100)     |
| Code Page            | Chook 727      |
| coue raye            |                |
| Loge Page            | 720 8823-72    |
| Save menu            |                |
|                      |                |

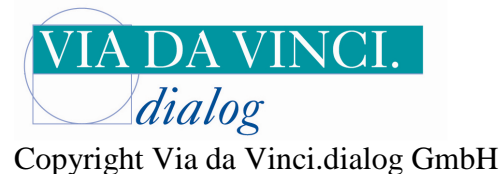

#### 2. TOF (Cut Sheet) ändern auf 8.47 mm

- Drucker ausschalten
- Taste LOAD/Park am OKI5100FB gedrückt halten und Drucker einschalten
- Taste LOAD/Park nach 2 Sekunden wieder loslassen
- DIN A4 Blanko Papier einziehen lassen Abdeckklappe des Druckers öffnen
- 39 x die Taste SEL drücken bis der Menüpunkt TOF (Cut Sheet) auf dem Blatt erscheint
- 4 x die Taste LF/FF betätigen bis 8.47 mm (1/3") erscheint

| Menu    | print ?                                                                  |                                                                                                    |
|---------|--------------------------------------------------------------------------|----------------------------------------------------------------------------------------------------|
|         | Emulation Mode                                                           | EPSON LQ                                                                                                    |
|         | Print Mode                                                               | LQ Courier                                                                                                    |
|         | Pitch                                                                    | 10 CPI                                                                                                    |
|         | Proportional Spacing                                                     | No                                                                                                    |
| Manua - | Style                                                                    | Normal                                                                                                    |
|         | Size                                                                     | Single                                                                                                    |
|         | Character Set                                                            | SetTT                                                                                                    |
|         | Language Set                                                             | ASCIT                                                                                                    |
|         | Zero Character                                                           | Unslashed                                                                                                    |
|         | Code Pane                                                                | TS0 8859-15                                                                                                    |
|         | Slached letter 0                                                         | No voo voo                                                                                                    |
|         | Multi Pace                                                               | Bi-Directional                                                                                                    |
|         | Rev Buffer                                                               | 64K                                                                                                    |
|         | Drint Suppress Effective                                                 | Vac                                                                                                    |
|         | Auto 15                                                                  | No                                                                                                    |
|         | Decet Inhihit                                                            | No                                                                                                    |
|         | Coloct Languago Cot                                                      | Combined                                                                                                    |
|         | Jelecc Language Jec<br>Teasat Mada                                       | Noveenl                                                                                                    |
|         | Duint Divertien Command                                                  | Norman<br>Valid                                                                                                    |
|         | Pallan Causing                                                           | Vallu                                                                                                    |
|         | Poulon Cavo Timo                                                         | E min                                                                                                    |
|         | rower bave rime                                                          | ON                                                                                                    |
|         | Tabla Deint                                                              | Ctandavd                                                                                                    |
|         | Corrigoo Docition when out chect C                                       | an 1 Middla                                                                                                    |
|         | Carriage rusicion when out sheet a                                       | ap i Middle                                                                                                    |
|         | Danan Lidth Mada                                                         | Model                                                                                                    |
|         | Continuoue namer ton LE adjust Gan                                       | 1 A                                                                                                    |
|         | Continuous paper cop Er aujust dap                                       | 2 0                                                                                                    |
|         | Continuous paper cop ci dujust dup                                       | A D                                                                                                    |
|         | Continuous paper cop il aujust dap<br>Continuous paper top IE adjust Gan | J 0                                                                                                    |
|         | lina cossina                                                             | A UDT                                                                                                    |
|         | EAUM TAAL OFF                                                            | 0 6 7 1                                                                                                    |
|         | Clip Ouch Doutonation                                                    | U I I<br>N A                                                                                                    |
|         | Daga Lapath (Captinuaua)                                                 | 1.01                                                                                                    |
|         | TOE/Continuous)                                                          | 6 26 mm (1 / 1 1 )                                                                                                    |
|         | Tur (concinuous)                                                         | 0.3011111(1/4)                                                                                                    |
|         | Auto Eiget Desition                                                      |                                                                                                    |
|         | Auto cject Position                                                      | 0.30mm(1/4°)                                                                                                    |
|         | raye rengin(iut sneet)                                                   | 11 4/3<br>1 Chu Cat Dan                                                                                                    |
|         | TOP ( CUL SHEEL )                                                        | 1000 × 1000 × 10000 × 10000 × 10000 × 10000 × 1000 × 1000 × 1000 × 1000 × 10000 |
|         | TOP ( CUL SHEEL)                                                         | 2 · 1 < mm ( 1 / 1 2 " )                                                                                                    |
|         | TOP (CUL SNEEL)                                                          | 4.23mm(1/0")                                                                                                    |
|         | TOP ( LUL STREEL )                                                       | 0.35mm(1/4")                                                                                                    |
| Cours   | TUR(LUL SHEET)                                                           | 8.4/mm(1/3")                                                                                                    |
| odve    | III & II LI                                                              |                                                                                                    |

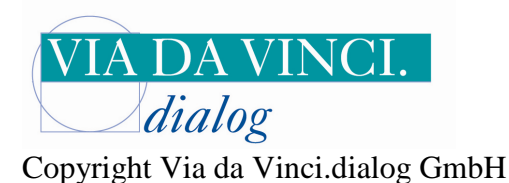

#### 3. Parity ändern auf Even

- Drucker ausschalten
- Taste LOAD/Park am OKI5100FB gedrückt halten und Drucker einschalten
- Taste LOAD/Park nach 2 Sekunden wieder loslassen
- DIN A4 Blanko Papier einziehen lassen Abdeckklappe des Druckers öffnen
- 45 x die Taste SEL drücken bis der Menüpunkt Parity auf dem Blatt erscheint
- 2 x die Taste LF/FF betätigen bis Even erscheint

| Menu | print ?<br>Emulation Mode<br>Print Mode<br>Pitch                                                                                                    | EPSON LQ<br>LQ Courier<br>10 CPI                                     |
|------|----------------------------------------------------------------------------------------------------|----------------------------------------------------------------------|
|      | Style<br>Size<br>Character Set<br>Language Set<br>Zero Character                                                                                                    | Normal<br>Single<br>Set II<br>ASCII<br>Unslashed                     |
|      | Code Page<br>Slashed Letter O<br>Multi Pass<br>Rcv Buffer<br>Print Suppress Effective                                                                                                    | ISO 8859-15<br>No<br>Bi-Directional<br>64K<br>Yes<br>No              |
|      | Reset Inhibit<br>Select Language Set<br>Impact Mode<br>Print Direction Command<br>Power Saving                                                                                                | No<br>Combined<br>Normal<br>Valid<br>Enable                          |
|      | PE Detection<br>Table Print<br>Carriage Position when cut sheet Gap 1<br>Carriage Position when cut sheet Gap)1<br>Paper Width Mode                                                           | S MIN<br>ON<br>Standard<br>Middle<br>Middle<br>Model                 |
|      | Continuous paper top LF adjust Gap 1<br>Continuous paper top LF adjust Gap 2<br>Continuous paper top LF adjust Gap 3<br>Continuous paper top LF adjust Gap 4<br>Line Spacing<br>Form Tear-Off | 0<br>0<br>0<br>6 LPI<br>0ff                                          |
|      | Skip Over Perforation<br>Page Length(Continuous)<br>TOF(Continuous)<br>Initial Position<br>Auto Eject Position<br>Page Length(Cut Sheet)                                                      | No<br>12"<br>8.47mm(1/3")<br>Print<br>6.35mm(1/4")<br>11 2/3"        |
|      | TOF(Cut Sheet)<br>Wait Time<br>FF Function<br>I-Prime<br>Auto Feed XT<br>I/F Bi-Direction                                                                                                    | 1Chr.Set Pos.<br>500ms<br>Eject<br>Buffer Print<br>Invalid<br>Enable |
| Save | Parity<br>Parity<br>Parity<br>menu                                                                                                    | None<br>Odd<br>Even                                                  |

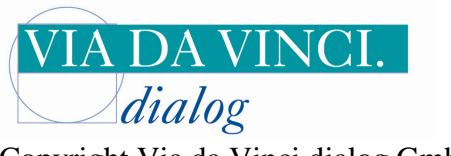

Copyright Via da Vinci.dialog GmbH

#### 4. Baud Rate ändern auf 9600 bps

- Drucker ausschalten
- Taste LOAD/Park am OKI5100FB gedrückt halten und Drucker einschalten
- Taste LOAD/Park nach 2 Sekunden wieder loslassen
- DIN A4 Blanko Papier einziehen lassen Abdeckklappe des Druckers öffnen
- 49 x die Taste SEL drücken bis der Menüpunkt Baud Rate auf dem Blatt erscheint
- Taste LF/FF betätigen bis 9.600 bps erscheint

| Menu | print ?                                |                   |
|------|----------------------------------------|-------------------|
|      | Emulation Mode                         | EPSON LQ          |
|      | Print Mode                             | LQ Courier        |
|      | Pitch                                  | 10 CPI            |
|      | Proportional Spacing                   | No                |
|      | Style                                  | Normal            |
|      | Size                                   | Sinale            |
|      | Character Set                          | SetII             |
|      | Language Set                           | ASCII             |
|      | Zero Character                         | Unslashed         |
|      | Code Page                              | ISO 8859-15       |
|      | Slashed Letter 0                       | No                |
|      | Multi Pass                             | Bi-Directional    |
|      | Rov Buffer                             | 64K               |
|      | Print Suppress Effective               | Yes               |
|      | Auto IF                                | No                |
|      | Reset Inhibit                          | No                |
|      | Soloct Languago Sot                    | Combined          |
|      | Impact Mode                            | Normal            |
|      | Print Direction Command                | Valid             |
|      | Douer Caving                           | Fnahlo            |
|      | Pouer Save Time                        | 5 min             |
|      | DE Detection                           | ON                |
|      | Table Drint                            | Standard          |
|      | Carriada Docition uban out cheat Gan 1 | Middle            |
|      | Carriade Position when cut cheet Gap 1 | Middle            |
|      | Danar Width Mada                       | Model             |
|      | Continuoue namer ton LE adjust Gan 1   | 0                 |
|      | Continuous paper top LF adjust Gap 2   | ő                 |
|      | Continuous paper top LF adjust Gap 3   | õ                 |
|      | Continuous paper top LF adjust Gap 4   | õ                 |
|      | line Spacing                           | 6 LPI             |
|      | Form Tear-Off                          | Off               |
|      | Skin Over Perforation                  | No                |
|      | Page Length(Continuous)                | 12"               |
|      | TOF(Continuous)                        | 8.47mm(1/3")      |
|      | Initial Position                       | Print             |
|      | Auto Eject Position                    | 6.35mm(1/4")      |
|      | Page Length(Cut Sheet)                 | 11 2/3"           |
|      | TOF(Cut Sheet)                         | 1Chr.Set Pos.     |
|      | Wait Time                              | 500ms             |
|      | FF Function                            | Eject             |
|      | I-Prime                                | Buffer Print      |
|      | Auto Feed XT                           | Invalid           |
|      | I/F Bi-Direction                       | Enable            |
|      | Parity                                 | Even              |
|      | Serial Data 7/8 Bits                   | 8 bit             |
|      | Protocol                               | DTR & X-ON/X-OFF  |
|      | Diagnostic Test                        | No                |
|      | Baud Rate                              | 19,200 bps        |
|      | DTR Signal                             | Ready on Power UP |
|      | DTR Signal                             | Ready on Select   |
|      | DTR Signal                             | Ready on Power UP |
|      | DTR Signal                             | Ready on Select   |
|      | Baud Rate                              | 19,200 bps        |
|      | Baud Rate                              | 300 bps           |
|      | Baud Rate                              | 19,200 bps        |
|      | Baud Rate                              | 9,600 bps         |
| Save | menu                                   |                   |
|      |                                        |                   |

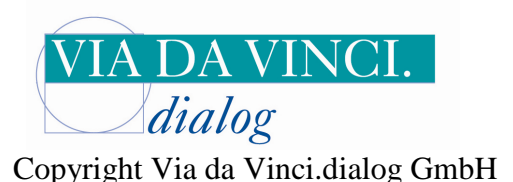

## Einstellungen im CARD STAR/memo3

Schließen Sie nun das CARD STAR/memo3 an die serielle Schnittstelle des OKI ML5100FB an.

- Schalten Sie das CARD STAR/memo3 ein und wählen Sie im Hauptmenü den Menüpunkt
- Admin-Funktionen aus und bestätigen Sie mit der grünen Taste
- Geben Sie Ihre Admin-Pin Nummer ein
- Wählen Sie den Menüpunkt Schnittstellen und bestätigen Sie dies mit der grünen Taste
- Wählen Sie den Menüpunkt Druckertyp aus und bestätigen Sie dies mit der grünen Taste
- Wählen Sie OKI ML5100 aus und bestätigen Sie dies mit der grünen Taste
- Betätigen Sie zweimal die rote X-Taste
- Wählen Sie nun im Hauptmenü den Menüpunkt "Kartendaten drucken"
- Auf dem Display erscheint der Hinweis "Bitte Karte einführen"
- Lassen Sie das zu bedruckende Formular in den OKI ML5100FB einziehen
- Führen Sie nun eine Versichertenkarte in den Kartenslot des memo3 ein
- Der Datensatz wird auf das Formular gedruckt

Wenn Sie einen gespeicherten Datensatz ausdrucken möchten, so wählen Sie im Hauptmenü den Menüpunkt "**Drucken (Datensatz**)" statt "Kartendaten drucken"

### Einstellungen im CARD STAR/medic2

Schließen Sie das CARD STAR/medic2 an die serielle Schnittstelle des OKI ML5100FB an.

- Schalten Sie das CARD STAR/medic2 ein
- Drücken Sie nacheinander die Tasten F und 0 Displayanzeige: Einstellungen
- Bestätigen Sie einmal mit der grünen Taste Displayanzeige: KVK/eGK
- Wieder mit der grünen Taste bestätigen
- Einmal die Pfeiltaste unter dem Buchstaben C drücken: Displayanzeige: Druckertyp
- Mit der Pfeiltaste unter C die Einstellung **Standard** oder wenn in Ihrer CARD STAR/medic
- Version schon vorhanden den Druckertyp OKI ML5100 auswählen
- Einmal mit der grünen Taste bestätigen
- 2 mal die rote X-Taste betätigen das Menü verlassen bis auf dem Display Betriebsbereit steht

Lassen Sie nun das zu bedruckende Formular in den Drucker einziehen und führen Sie die Versichertenkarte in den vorderen Kartenslot des CARD STAR/medic2 ein. Der Datensatz wird auf das Formular gedruckt.

Via da Vinci.dialog GmbH Hellgrundweg 109 22525 Hamburg Tel. 040/84 87 87 87 info@viadavinci.de www.ehealth-terminals.de